#### How-to:

## Setup Your Rollins Email on Your Mobile Phone

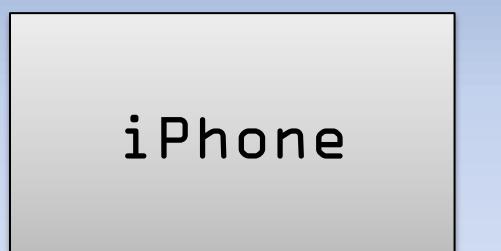

Android

1. Go to "Settings"

 Select "<u>Mail, Contacts,</u> <u>Calendars</u>"

3. Select "Add Account ... "

Continue

 Select "<u>Microsoft</u> <u>Exchange</u>"

Back

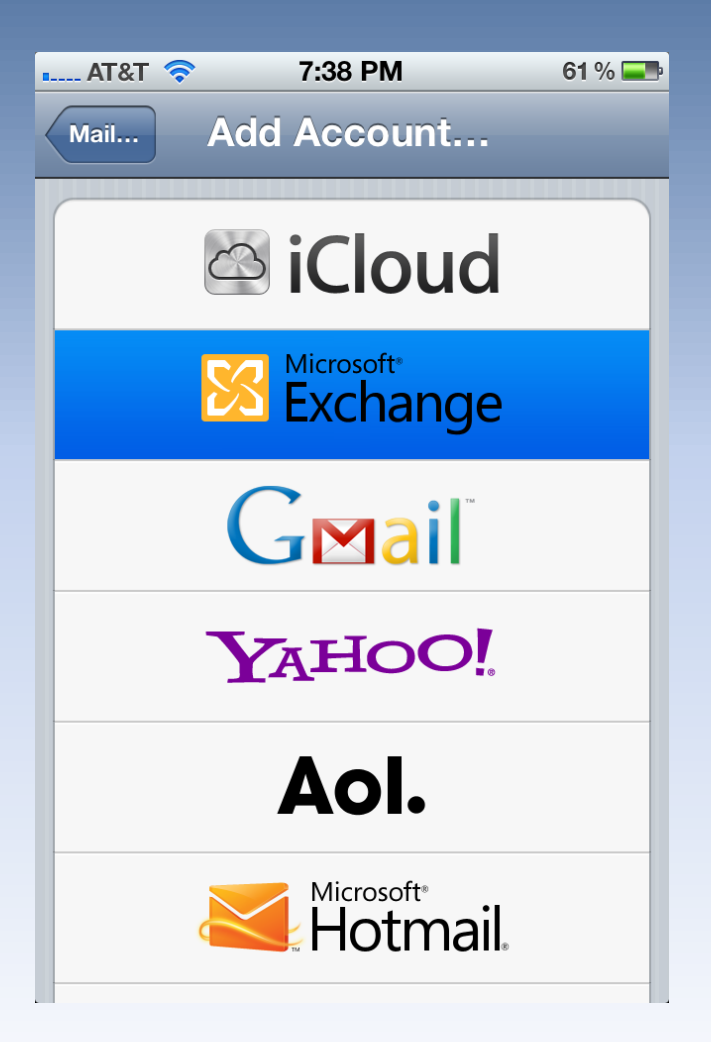

- Input your email address in both the Email and Username fields
- 2. Input your password
- 3. Hit Next

| Back | Continue |
|------|----------|
|      |          |

| ∎ AT&T 🛜   | 7:52 PM         | 60% 💻  |  |  |  |
|------------|-----------------|--------|--|--|--|
| Cancel     | Exchange        | Next   |  |  |  |
| Email      | helpdesk@rollin | ns.edu |  |  |  |
| Domain     | Optional        |        |  |  |  |
| Username   | helpdesk@rollin | ns.edu |  |  |  |
| Password   | •••••           |        |  |  |  |
| QWERTYUIOP |                 |        |  |  |  |
| ASDFGHJKL  |                 |        |  |  |  |
| 수 Z X      | CVBN            |        |  |  |  |
| .?123      | space           | return |  |  |  |

- 1. When the server field appears:
  - Students, enter m.outlook.com
  - Faculty/Staff enter webmail.rollins.edu

Continue

2. Hit Next

Back

| AT&T 🛜      | 7:59 PM              | 59 % 💶 |
|-------------|----------------------|--------|
| Cancel      | Exchange             | Next   |
| Email       | helpdesk@rollins.edu |        |
| Server      | server.company.c     | com    |
| Domain      | Optional             |        |
| Username    | helpdesk@rollins.e   | edu    |
| Password    | •••••                |        |
|             |                      |        |
| Description | Exchange             |        |
|             |                      |        |
|             |                      |        |

- 1. Choose the items you would like to sync
- 2. Hit Save

| ∎ AT&T 奈 | 8:08 PM  | 58 % 💶 |
|----------|----------|--------|
| Cancel   | Exchange | Save   |
| Mail     |          | ON     |
| Conta    | acts     | ON     |
| Caler    | dars     | ON     |
| Remi     | nders    |        |
|          |          |        |
|          |          |        |
|          |          |        |
|          |          |        |
|          |          |        |

Back

# Android Setup

- 1. Select "<u>Add new email</u> <u>account</u>"
- 2. Select Exchange account or Exchange ActiveSync\*
- The following options may appear in different order

\*Note you cannot have more than 1 exchange account on an Android phone

Back

Continue

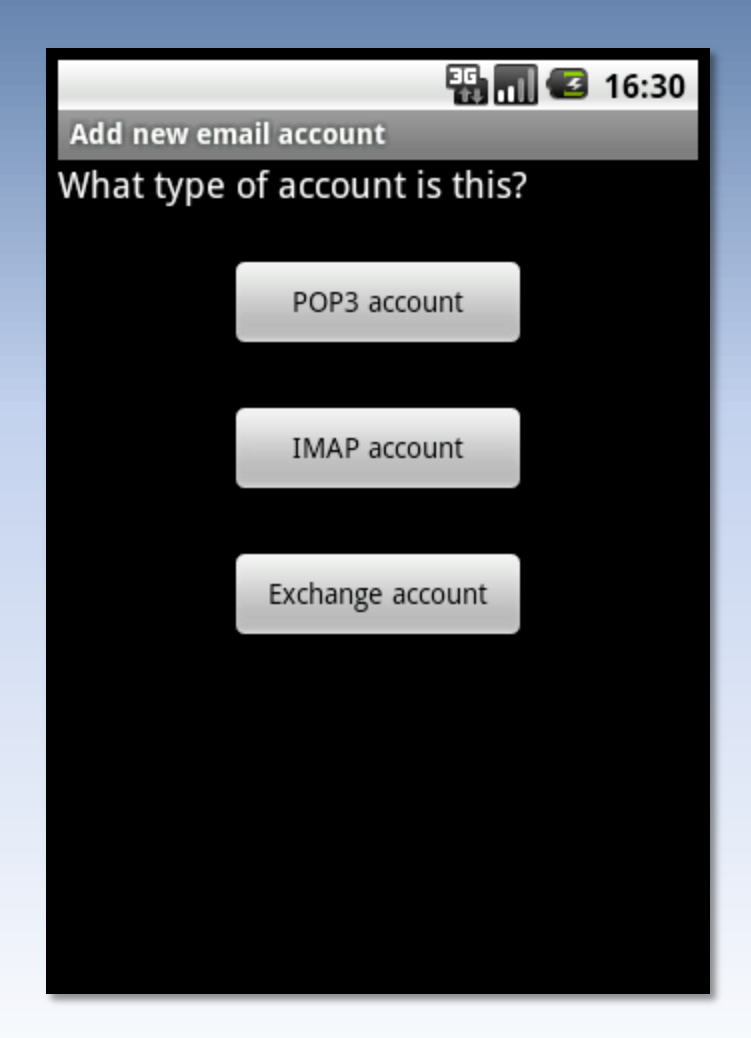

### Android Setup

- 1. Enter your full Rollins email address for the email and username fields, if applicable
- 2. Enter your password
- 3. In the server field :
  - Students, enter m.outlook.com
  - Faculty/Staff enter webmail.rollins.edu
- 4. Select Next

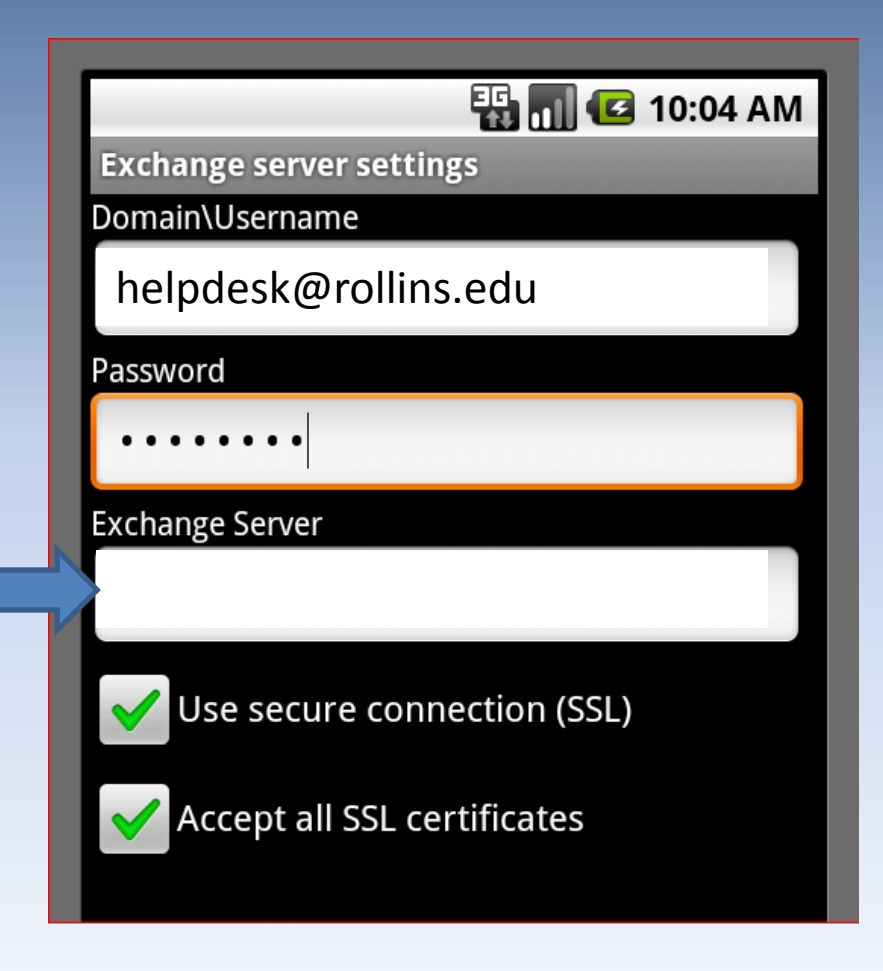

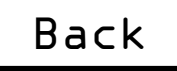